# Katy Independent School District

 $P_{AV}$ 

Student Fees

# **Student Fee Payments**

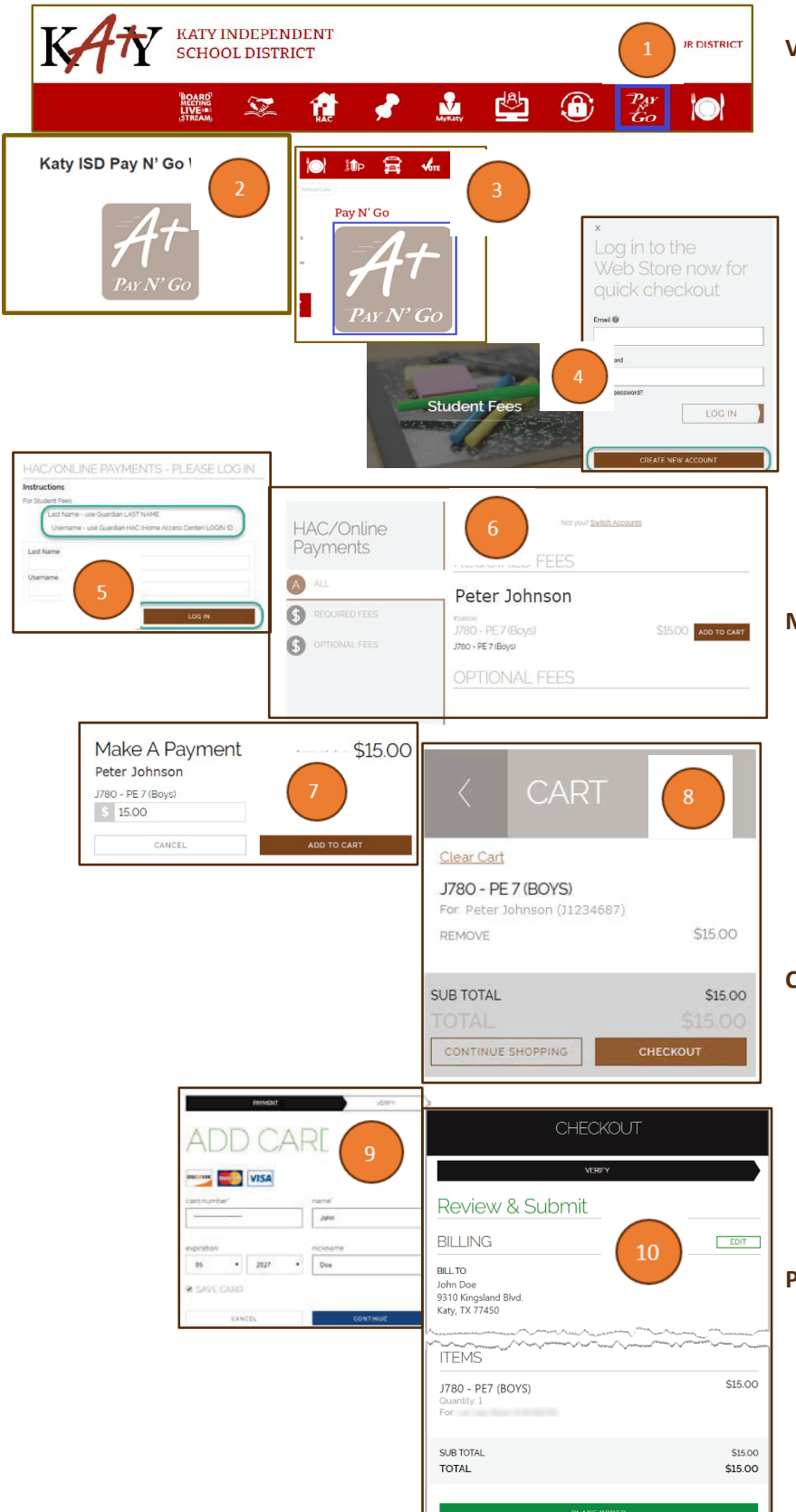

#### Visit the Web Store

- Access the A+ Pay N' Go Web Store from the Katy ISD Website: <u>www.katyisd.org</u>
- Log in to the Web Store.
  - For first time customers, please click **Create New Account**.
  - Your email address and password will be used to log in for future transactions.
- Click on the **Student Fees** link to make a fee payment.
- Log in to **Online Payments** using the Guardian's Last Name and HAC (Home Access Center) login.
  - If you do not know your HAC login, visit passwordreset.katyisd.org.

#### **Make Payments**

- To make payments, click on Add to Cart for the assigned fee you want to pay.
- The fee amount will be displayed, click Add to Cart.
- Confirm all items in the cart and click CHECKOUT to proceed to the Web Store.
- Enter your payment information and click **CONTINUE**.

### Checkout

- After verifying your information, click **PLACE ORDER** to process your transaction and view your receipt.
- An email receipt will automatically be sent to the email address associated with your A+ Pay N' Go account.

#### **Please Note**

- Allow 2-hours for payments to be reflected.
- Previous Web Store transactions can be viewed by clicking the My Account link and logging in to your account.